## Прошивка регистратора первой серии.

## 1. Заходим в пункт "Настройка"

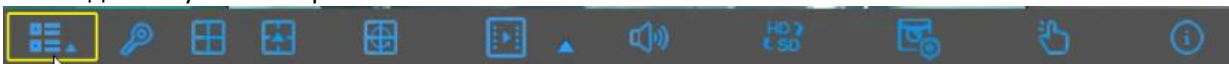

## 2.Выбираем пункт "Система"→"Обслуживание"→"Обновление"

|                                            | ¥22                                |                  |                | 2         | - <b>C</b> |
|--------------------------------------------|------------------------------------|------------------|----------------|-----------|------------|
| Канал                                      | Запись                             | Тревога          | Настройка сети |           |            |
| Основные настройки                         | Pau5on dažina                      |                  |                |           |            |
| С Пользователь                             | Latop paola                        |                  |                | Condition |            |
| 🗶 Обслуживание                             | <ul> <li>Автообновление</li> </ul> | Вкл              |                |           |            |
|                                            | 🔽 Проверить на                     | зичие обновлений |                |           |            |
|                                            | Обнар                              | ужение Обновл    | ение           |           |            |
| - Обновление                               |                                    |                  |                |           |            |
| <ul> <li>Управление параметрами</li> </ul> |                                    |                  |                |           |            |
| <ul> <li>Перезагрузка</li> </ul>           |                                    |                  |                |           |            |
| 🗶 Управление IP камерой                    | ~                                  |                  |                |           |            |
| . Информация                               | <b>~</b>                           |                  |                |           |            |
|                                            |                                    |                  |                |           |            |
|                                            |                                    |                  |                |           |            |
|                                            |                                    |                  |                |           |            |
|                                            |                                    |                  |                |           |            |
|                                            |                                    |                  |                |           |            |
|                                            |                                    |                  |                |           | Применить  |

В данном пункте мы можем обновить двумя способами:

1)Обновление через флеш носитель.

Проходите по данной ссылке https://satvision-cctv.ru/base/instructions/315/, выбираете прошивку вашего регистратора и скачиваете на флеш носитель. Флеш носитель не должен превышать 8Гб. Вставляете в регистратор флеш носитель выбираете данный файл и нажимаете обновить.

|                                            | - An           | -                 | -              |            |           |
|--------------------------------------------|----------------|-------------------|----------------|------------|-----------|
|                                            | No.            |                   |                | _          |           |
| Канал                                      | Запись         | Тревога           | Настройка сети | Устройство | Система   |
| 🏟 Основные настройки                       | ×              |                   |                |            |           |
| 🧕 Пользователь                             | Высор файла    |                   |                | <          | ue        |
| 🔀 Обслуживание                             | Автообновлении | Byn               |                |            |           |
| 🗕 Журнал                                   | 🔽 Проверить і  | аличие обновлений |                |            |           |
| <ul> <li>Сброс настроек</li> </ul>         | Обн            | аружение Обновл   | ение           |            |           |
| - Обновление                               |                |                   |                |            |           |
| <ul> <li>Управление параметрами</li> </ul> |                |                   |                |            |           |
| <b>—</b> Перезагрузка                      |                |                   |                |            |           |
| 🔀 Управление IP камерой                    | *              |                   |                |            |           |
| 🚺 Информация                               | *              |                   |                |            |           |
|                                            |                |                   |                |            |           |
|                                            |                |                   |                |            |           |
|                                            |                |                   |                |            |           |
|                                            |                |                   |                |            |           |
|                                            |                |                   |                |            |           |
|                                            |                |                   |                |            | Применить |

|                     | Модернизировать                                   |                   |                   |          | $\times$ |
|---------------------|---------------------------------------------------|-------------------|-------------------|----------|----------|
| Список драйверов: 💽 |                                                   |                   | :≡ →              | + R      | 面        |
| 🛃 USB1              | Название канала                                   |                   | Последнее и       | ізменени | е        |
|                     |                                                   |                   |                   |          |          |
|                     | D20DV400X_V190415V181225V190319V19041             | 22.299MB          | 04/17/2019        | 10:09:34 |          |
|                     |                                                   |                   |                   |          |          |
|                     |                                                   |                   |                   |          |          |
|                     |                                                   |                   |                   |          |          |
|                     |                                                   |                   |                   |          |          |
|                     |                                                   |                   |                   |          |          |
|                     |                                                   |                   |                   |          |          |
|                     |                                                   |                   |                   |          |          |
|                     |                                                   |                   |                   |          |          |
|                     |                                                   |                   |                   |          |          |
|                     |                                                   |                   |                   |          |          |
|                     |                                                   |                   |                   |          |          |
| Остаток:/Всего:     | Положение: /hidev/usb1/4115N 8115N 4115P D20DV400 | K(5.2)_32M_SATVIS | SION_V8.1.0.1-201 | 90417_20 | 0011/D   |
| 5.647GB/7.199GB     | Выбранный файл:                                   |                   |                   |          |          |
| Форматирование      | Завершить обновление                              |                   | Да                | Отме     | на       |

|                                            | 1                                                                                                    |                   | <b></b>        | 4          | - <b>*</b> |  |  |
|--------------------------------------------|----------------------------------------------------------------------------------------------------|-------------------|----------------|------------|------------|--|--|
| Канал                                      | Запись                                                                                                  | Тревога           | Настройка сети | Устройство | Система    |  |  |
| 🔅 Основные настройки 🗸 🗸                   | Puiños destre                                                                                           |                   |                |            |            |  |  |
| 🧕 Пользователь                             | Выбор файла //idev/usb1/4115N 8115N 4115P D20DV400X(5.2)_32M_SATVISICN_V8.1.0.1-20190417_1 	 Обновление |                   |                |            |            |  |  |
| 🔀 Обслуживание 🖍                           | Автообновление Вил                                                                                      |                   |                |            |            |  |  |
| 🗕 Журнал                                   | 🗸 Проверить на                                                                                          | аличие обновлений |                |            |            |  |  |
| 🗕 Сброс настроек                           | Обна                                                                                                    | ружение Обновле   | ние            |            |            |  |  |
| - Обновление                               |                                                                                                    |                   |                |            |            |  |  |
| <ul> <li>Управление параметрами</li> </ul> |                                                                                                    |                   |                |            |            |  |  |
| <b>–</b> Перезагрузка                      |                                                                                                    |                   |                |            |            |  |  |
| 🔀 Управление IP камерой 🗸 🗸                |                                                                                                    |                   |                |            |            |  |  |
| 🐌 Информация 🗸 🗸                           |                                                                                                    |                   |                |            |            |  |  |
|                                            |                                                                                                    |                   |                |            |            |  |  |
|                                            |                                                                                                    |                   |                |            |            |  |  |
|                                            |                                                                                                    |                   |                |            |            |  |  |
|                                            |                                                                                                    |                   |                |            |            |  |  |
|                                            |                                                                                                    |                   |                |            |            |  |  |
|                                            |                                                                                                    |                   |                |            | Применить  |  |  |

2)Прошивка через FTP сервер.

Прошивка через FTP сервер происходит автоматически вам необходимо, что бы регистратор имел доступ в интернет. Далее вы нажимаете обнаружение и ваш регистратор автоматически отправляет запрос на сервер, если на сервере есть новая прошивка, он предлагает обновить вам, нужно только нажать принять и у вас автоматически обновиться главное, что бы у вас не пропал сигнал сети, что может привести к выходу из строя регистратора.

|                                            | n An           |                                |                                        |            | 200       |
|--------------------------------------------|----------------|--------------------------------|----------------------------------------|------------|-----------|
|                                            | No.            |                                |                                        |            |           |
| Канал                                      | Запись         | Тревога                        | Настройка сети                         | Устройство | Система   |
| ᄚ Основные настройки 🗸                     |                |                                |                                        |            |           |
| Пользователь                               | Выбор файла    |                                |                                        | Обновлен   | 40        |
| 🗶 Обслуживание 🖍                           | Автообновление | Вкл                            |                                        |            |           |
| 🗕 Журнал                                   | 🔽 Проверить на | личі Марала                    |                                        |            |           |
| <ul> <li>Сброс настроек</li> </ul>         | Обнар          | уведс                          | лиление Х                              |            |           |
| - Обновление                               |                |                                |                                        |            |           |
| <ul> <li>Управление параметрами</li> </ul> |                | Получение версии программ подо | ного обеспечения, пожалуйста,<br>ждите |            |           |
| <b>—</b> Перезагрузка                      |                |                                |                                        |            |           |
| 🔀 Управление IP камерой 🗸 🗸                |                |                                |                                        |            |           |
| 🚺 Информация 🗸 🗸                           |                |                                |                                        |            |           |
|                                            |                |                                |                                        |            |           |
|                                            |                |                                |                                        |            |           |
|                                            |                |                                |                                        |            |           |
|                                            |                |                                |                                        |            |           |
|                                            |                |                                |                                        |            |           |
|                                            |                |                                |                                        |            | Применить |